2010/02/25 株式会社テラステイト <u>http://terastate.jp/</u> Tel 03-5789-3080

PB200を作動させる為には、ご使用の MacPro 又は dual Ether カード搭載のアップル コンピュータの IP アドレスを最初に設定して下さい。

システム環境設定>ネットワーク Ethernet1(En1)及び Ethernet2(En2)の設定

IP アドレスは DHCP または手入力で設定してください。

En1とEn2のIPアドレスは、それぞれのマシーンで異なるサブネットであること。

Clientと Server マシーンそれぞれの En1 では、IP アドレスのサブネットが同じであること。この点のみ守れば、IP アドレスは自由に設定できます。

各マシーンの IP アドレス、ユーザー名とパスワードを準備してください。各マシーンと初回の接続に必要となります。

IP アドレスとパスワードが不明なマシーンには接続できません。

- 例 ローカルマシーン(client)
- En1 192.168.11.55
- En2 192.168.10.54
- 例 リモートマシーン (Server)
- En1 192.168.12.55
- En2 192.168.13.56

IP アドレスの設定が終ったら、リモートマシーンとローカルマシーンのそれぞれ二つの Ether Port を 1Gbps 対応 LAN ケーブルで繋いでください。1Gbps 対応のハブやスイッ チを介して数台のマシーンを接続することも出来ます。

PB200 アイコンをダブルクリックしてソフトを立ち上げます。

メインウインドウ上のサーバーIP アドレスとは接続するリモートマシーン側の IP アドレスです。パスワードは接続する側のパスワードです。 ネットワークが接続されると、リモートホルダー上にリモートマシーンのアクセス権の設

定されたフォルダーが表示されます。これで高速ファイル転送の準備が整います。

以上の設定はトライアルバージョンもフルバージョンも同じです。